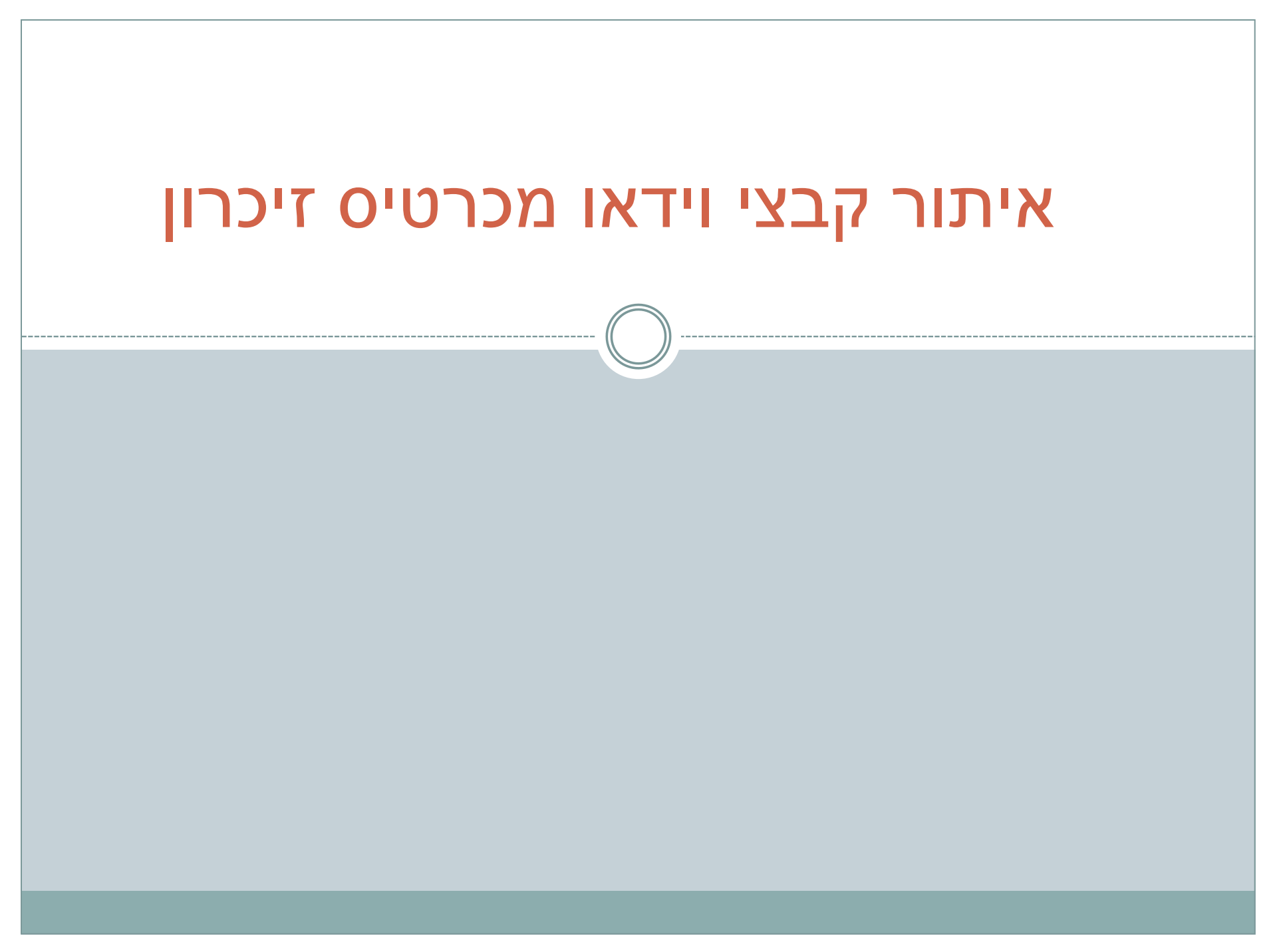

## שלבים

- בעת הכנסת כרטיס הזיכרון למחשב, יופיע האייקון של כרטיס הזיכרון על פני שולחן העבודה.
  - .Open באמצעות לחיצה על כפתור ימני בעכבר, נבחר באופציה
- " PRIVATE אתיקייה הרלוונטית עבורנו בה מאוחסנים הקבצים היא תיקיית •

באמצעות העמדת סמן העכבר על תיקיית "PRIVATE" ולחיצה על כפתור ימין בעכבר, נפתחת בפנינו תיבה עם מספר אפשרויות, הפעם נבחר באופציה "Show Package Contents"

> **"הערה חשובה!** יש לשים לב לא לבחור באופציה "open" מאחר והיא לא תאפשר את העברת קבצי הווידאו למחשב, אלא הצגה שלהם בלבד.

| Open                                       |                  |
|--------------------------------------------|------------------|
| Eject "EOS                                 | 5_DIGITAL"       |
|                                            |                  |
| ES<br>My Files<br>Drop                     | Name  DCIM  MISC |
| olications                                 | Q PRIVATE        |
| Name                                       |                  |
|                                            |                  |
| Open<br>Open With<br>Show Package Contents |                  |
| Move to Trash                              |                  |

## המשך המשך • כעת תופיע בפנינו תיקייה בשם AVCHD. • נעמוד עם הסמן של העכבר על תיקייה זו, נלחץ על הכפתור הימני, • Show Package Contents" ונבחר שוב באופציה • התיקייה הסופית, בה מרוכזים כל חומרי הווידאו נקראת "STREAM", קבצי הווידיאו הינם הקבצים בעלי סיומת "MTS", כמודגם בתמונה.

 במידה וכל הקבצים בתיקייה שייכים לנו, מומלץ להעביר את התיקייה למחשב, באמצעות גרירת התיקייה למיקום הרצוי.
 משם נוכל לערוך אותם עם כל תוכנה שנבחר.
 בהצלחה!

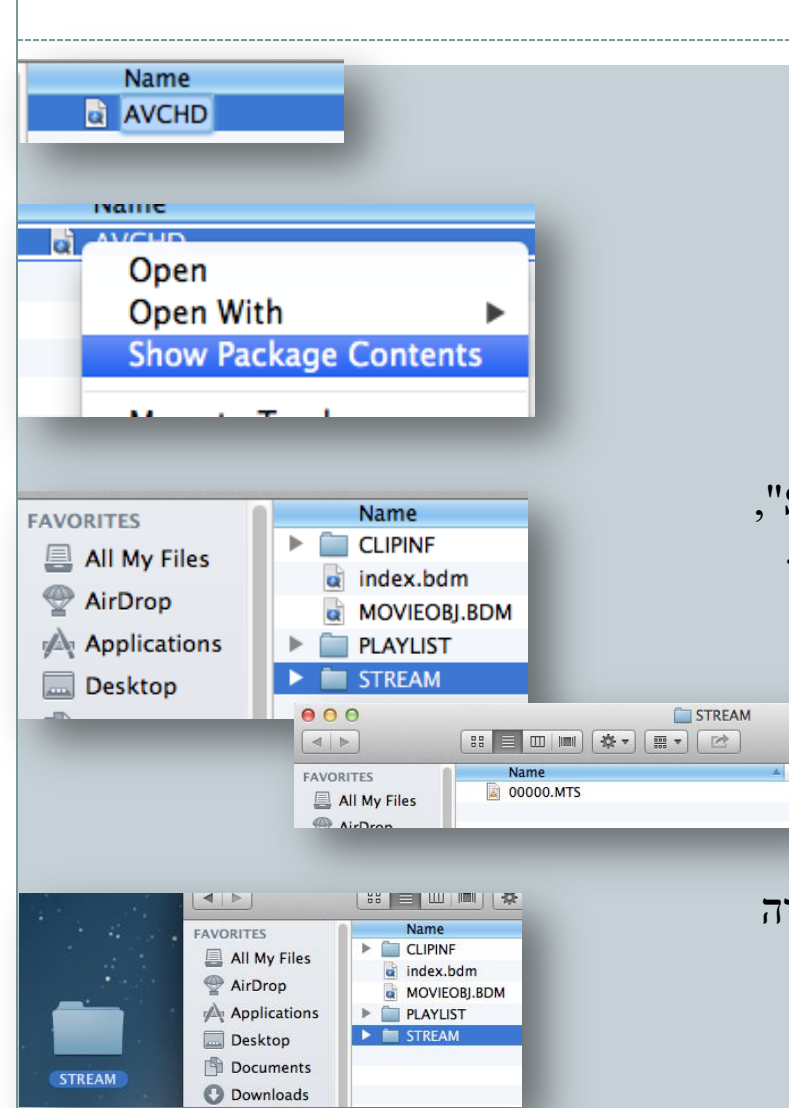